# 第5章

# 电视广告设计:字幕效果的应用

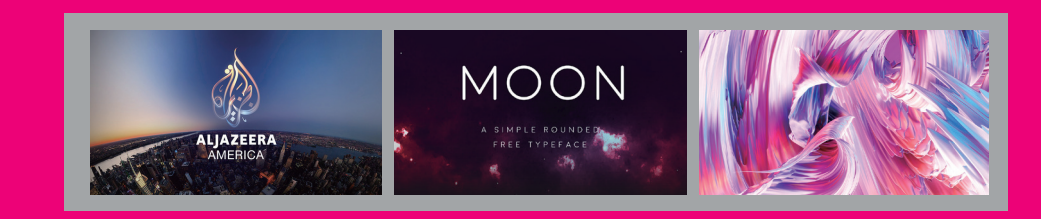

本章学习要点:

- 字幕工具
- 字幕列表
- 标题动作
- 字幕属性
- 字幕样式

# 5.1 认识电视广告设计

电视广告设计是一种经由电视传播的广告形式,用来宣传商品、服务、概念等。电视广告内容 包含了图像、声音、文字等基本内容,是一种较为综合的信息传播方式。电视广告中的字幕包括字 体设计、文字排列、色彩设计、图形设计、质感设计等元素。

#### 5.1.1 字体设计

字体设计作为一个元素,辅助并完善广告设计,使广告画面更具有易读性。不同的字体会产生 不同的文字情感,如标准样式的字体,适合新闻类电视节目;而运动感强字体更适合运动类电视节 目,如图 5-1 所示。

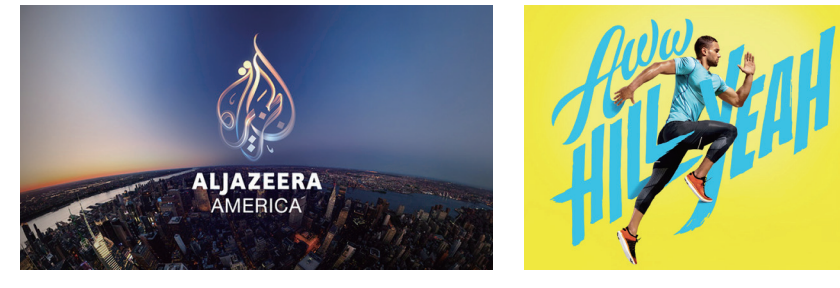

图 5-1

#### 5.1.2 文字排列

文字要想取得良好的视觉排列效果,需要对文字构图和排列效果进行设计处理,使文字设计富于创造性、协调美、组合美。文字排列多需要把握整体风格统一、局部变化,也可在字体风格、大小、 位置上进行设计,如图 5-2 所示。

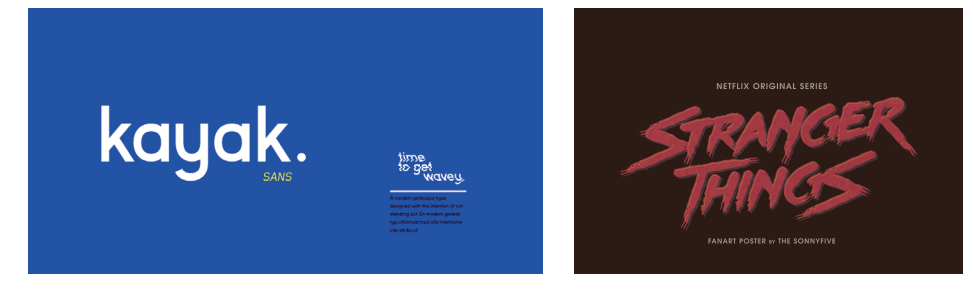

图 5-2

#### 5.1.3 色彩设计

色彩在任何设计中都是最重要的元素之一,不同色彩的文字,可以传递给观众不同的情绪。如 红色字幕令人感觉更炙热、激情;绿色字幕令人感觉更自然、清新、环保,如图 5−3 所示。

#### 突破平面 Premiere Pro CC 2015 影视编辑与制作

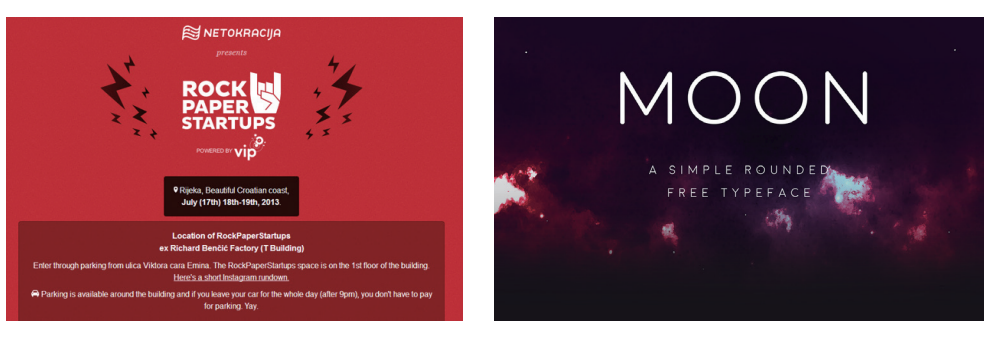

图 5-3

#### 5.1.4 图形设计

电视广告字幕的图形设计,含义较为丰富。在电视传播特定的语境及特定的图像情景之中, 文本的意义和情感得到较为明晰的传达。具有特殊造型的文字图形,更会让观者印象深刻,如图 5-4 所示。

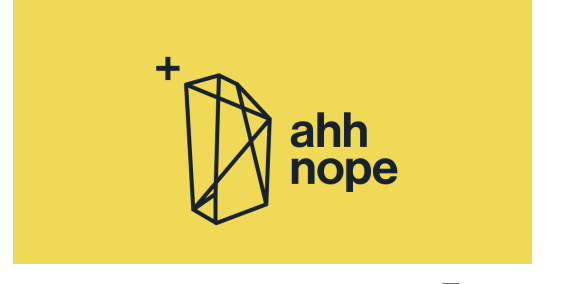

图 5-4

#### 5.1.5 质感设计

质感是为字幕增添特殊效果的,可增强字幕的视觉美感。适合的质感会产生更生动、更形象、 更直观的字幕效果。如果运用得当,能够吸引观众的眼球,起到强化创意主题、强调商品品牌,以 及参与画面构图等诸多功能性作用,如图 5-5 所示。

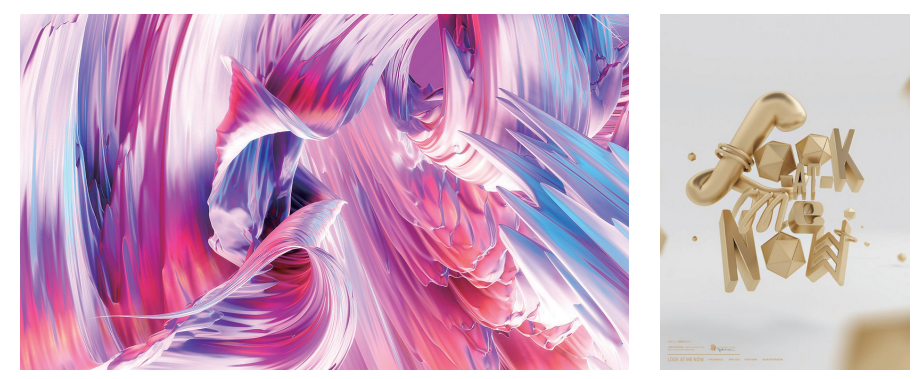

图 5-5

### 5.2 字幕工具

【字幕工具】可用于创建标题和片头片尾字幕,也可用于创建动画合成,如图 5-6 所示为其 工具面板。字幕工具面板中提供了选择文字、制作文字、编辑文字和绘制图形的各种基本工具。其 工具箱,如图 5-7 所示。

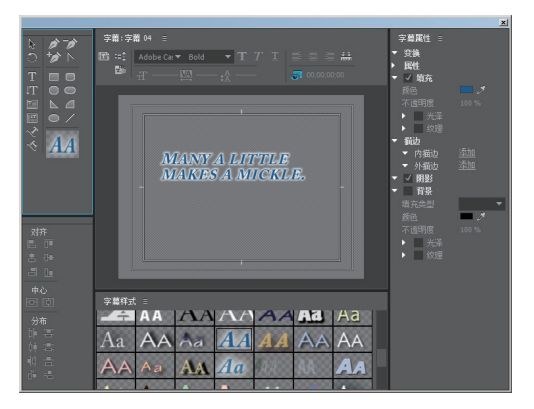

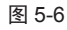

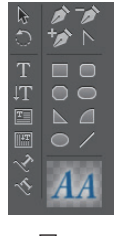

图 5-7

- ▶选择工具:用于对工作区中的对象进 行选择。
- 旋转工具:在对象周边的6个控制点 上拖曳鼠标可进行旋转。按V键可以在 选取工具和旋转工具之间切换。
- ①文字工具:在工作区中单击,然后输入文字,文字呈水平方向从左到右排列。

- 歐路径文字工具:使输入的文字沿着绘制的路径进行排列。在工作区绘制出贝塞尔曲线,然后在路径上直接输入文本即可。
- 重直路径文字工具:输入的字符和路径是平行的。
- 钢笔工具:用来选取贝塞尔曲线上的 点和点的控制手柄。

- ▶转换锚点工具:按住控制点使用两条 (外切)切线对该点处的弧度进行修改。
   若选中该工具后单击控制点,则该点处的曲线将转换为内切形式。
- □矩形工具:在工作区域中绘制一个 矩形。
- 圆形矩形工具:可以绘制出拐角处是 弧形的矩形。
- □切角矩形工具:可以绘制出八角形。
- □圆角矩形工具:更加圆角化的拐角矩形,按住 Shift 键可绘制出正圆形。
- ▶ 楔形工具:可以绘制出任意形状的三 角形。按住 Shift 键后可绘制一个等腰三 角形。
- ◎ 椭圆工具:可以绘制出椭圆形。按住 Shift键后可绘制出一个正圆形。

● ▶ 直线工具:可以绘制出一个线段。按 住 Shift 键后可绘制出 45° 整数倍方向 的线段。

#### 5.2.1 创建默认静态字幕

01 执行【字幕】|【新建字幕】|【默认静态字 幕】命令,如图5-8所示。并在弹出的对话框 中单击【确定】按钮,如图5-9所示。

| 字幕(T) 窗口(W) 帮助(H)   | )            |         |                          |
|---------------------|--------------|---------|--------------------------|
| 从 Typekit 添加字体      |              |         |                          |
| 新建字幕(E)             |              | •       | 默认静态字幕 (S)               |
| 字体 (F)<br>大小 (S)    |              | )<br>)  | 默认滚动字幕 (B)<br>默认游动字幕 (C) |
| 文字对齐(A)<br>方向(0)    |              | )<br> - | 基于当前字幕(T)<br>基于模板(C)     |
| 自动换行 (W)<br>制表位 (T) | Ctrl+Shift+T |         |                          |
| 模板(M)               | Ctrl+J       |         |                          |
| 滚动/游动选项 (B)         |              |         |                          |
| 图形 (G)              |              | F       |                          |
| 变换(N)               |              | ۲       |                          |
| 选择 (C)<br>排列 (G)    |              | )<br>)  |                          |
| 位置 (P)<br>对齐对象 (J)  |              | )<br> - |                          |
| 分布对象 (B)            |              | +       |                          |
| (机图19)              |              | '       | 1                        |

图 5-8

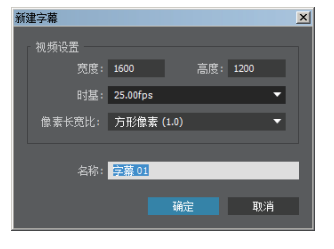

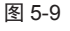

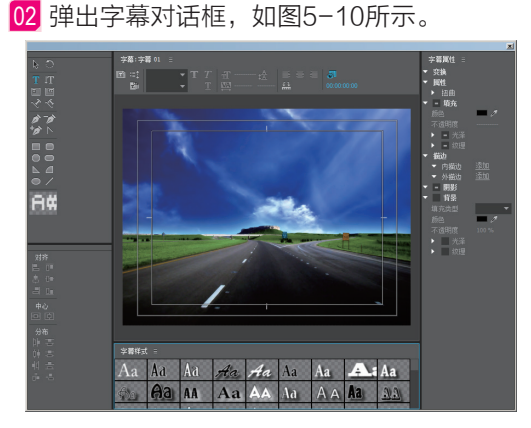

图 5-10

03 单击 【文字】工具,在画面中单击即可 开始创建文字,如图5-11所示。

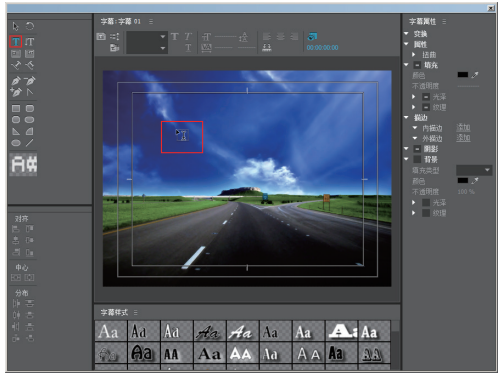

图 5-11

04 文字创建完成后,可以为其设置字体类型, 如图5-12所示。

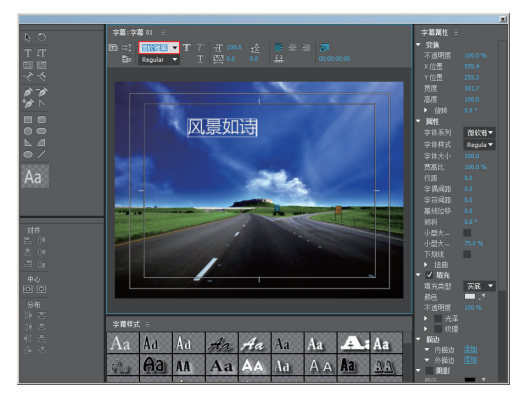

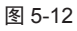

05 调节文字位置,如图5-13所示。

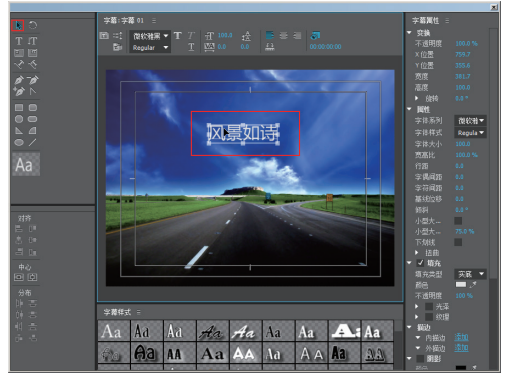

图 5-13

#### 5.2.2 创建图形

Premiere不仅可以通过字幕创建文字效果,还可以创建图形。首先可以在【项目】面板中右击,执行【新建项目】|【颜色遮罩】命令,如图5-14所示。在弹出的对话框中单击【确定】按钮,如图5-15所示。

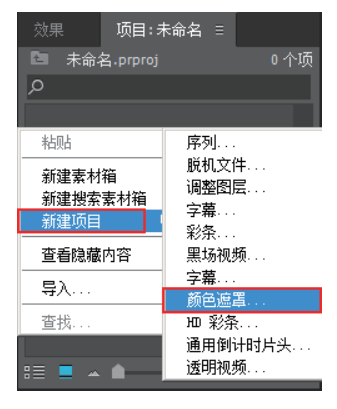

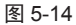

| 新 | 建颜色遮罩  |          |       |     |      |    | × |
|---|--------|----------|-------|-----|------|----|---|
|   | 视频设置   |          |       |     |      |    |   |
|   | 宽度:    | 1600     |       | 高度: | 1200 |    |   |
|   | 时基:    | 25.00fps |       |     |      | •  |   |
|   | 像素长宽比: | 方形像素 (   | (1.0) |     |      | •  |   |
|   |        |          |       |     |      |    |   |
|   |        |          | 确定    |     | Ħ    | 则消 |   |
| _ |        |          |       |     |      |    |   |

图 5-15

22 设置颜色,并单击【确定】按钮,如图5-16所示。在弹出的对话框中,单击【确定】按钮,如图5-17所示。

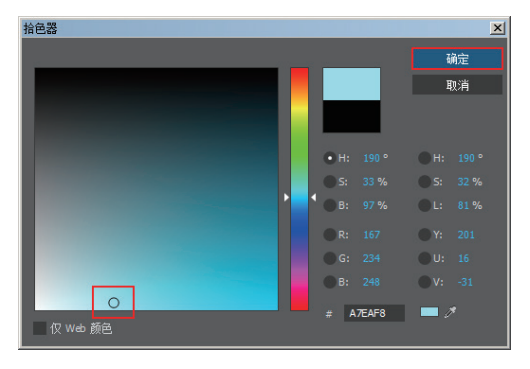

图 5-16

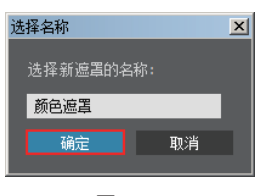

#### 图 5-17

03 把【项目】窗口中的颜色遮罩拖曳到【时间轴】窗口中。在菜单栏中执行【字幕】|【新建字幕】|【默认静态字幕】命令,选择■(矩形)工具,拖曳绘制一个矩形,并且可以调整其颜色,如图5-18所示。

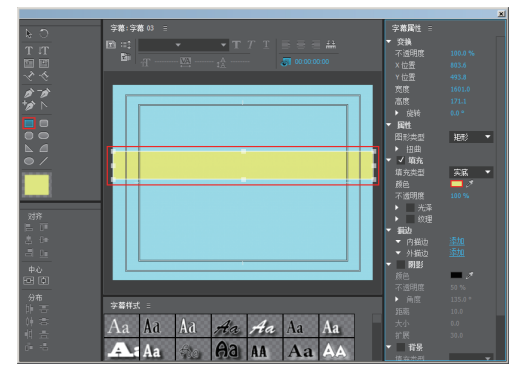

图 5-18

04 还可以将图形进行旋转,设置参数,如图 5-19所示。

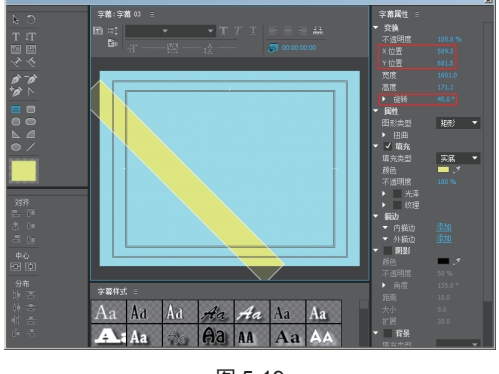

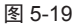

05 采用同样的方法创建图形并旋转,如图 5-20所示。

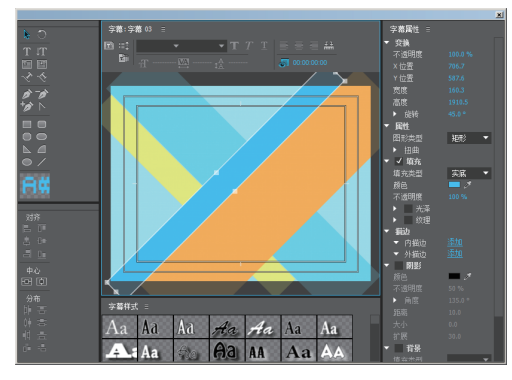

图 5-20

06 与制作文字的方法相同,都需要单击窗口右上方的≤按钮,并将其拖到【时间轴】窗口中,效果如图5-21所示。

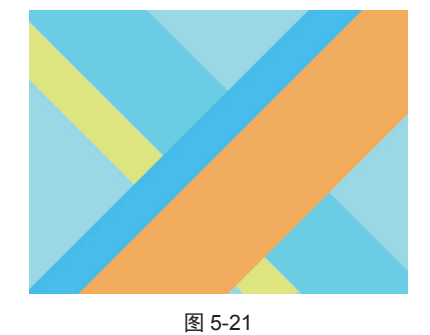

#### 5.2.3 创建滚动的字幕效果

01 执行【字幕】|【新建字幕】|【默认滚动字 幕】命令,如图5-22所示。

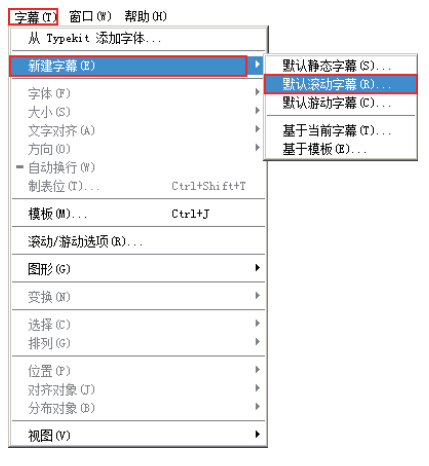

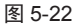

02 在弹出的字幕面板中单击 🔟 (文字)工 具,单击拖曳绘制一个区域,如图5-23所示。

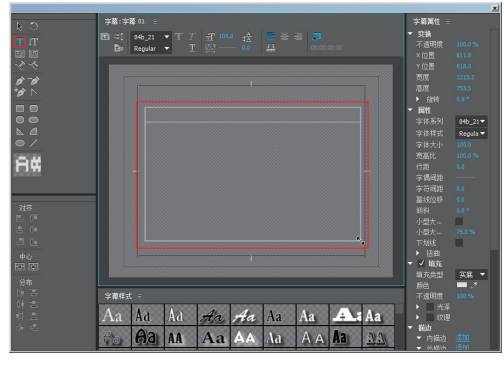

图 5-23

03 在该区域中输入文字,并设置文字的颜色、 字体等属性,如图5-24所示。

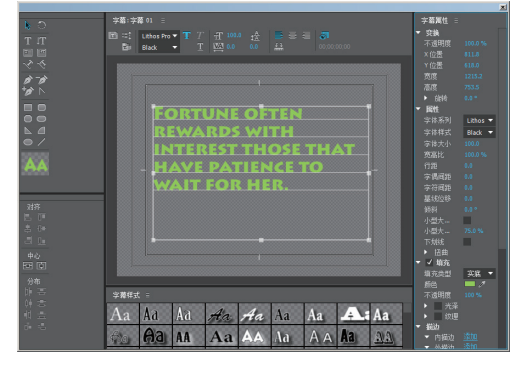

图 5-24

Ⅰ 单击■(滚动/游动选项)按钮,在弹出的 对话框中选择【向左游动】选项,并勾选【开 始于屏幕外】和【结束于屏幕外】选项,如图 5-25所示。

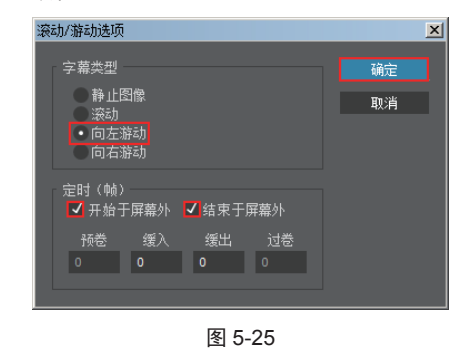

05 动画制作完成后,将字幕拖曳到时间轴的轨

道上,并拖曳时间线,效果如图5-26所示。

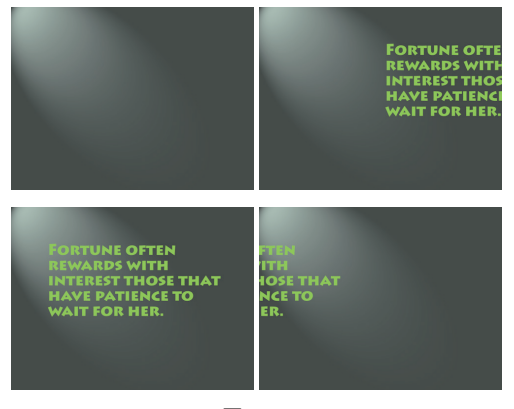

图 5-26

#### 提示: 如何添加新的字体

很多时候Premiere在创建文字时,需要借助 新的字体去匹配当前的画面效果。那么,可 以在网络上下载需要的字体后,安装到计算 机中,然后重新打开Premiere文件,即可使 用刚安装的字体了。具体安装方法很简单, 只需要将字体复制到指定文件夹中即可。 步骤1:执行【开始】|【控制面板】命令,

如图5-27所示。

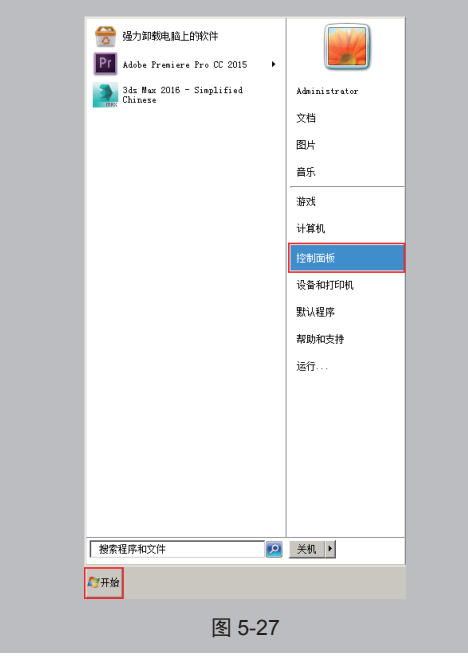

步骤2:在弹出的面板中单击【字体】选项, 如图5-28所示。

| 9 所有控      | 制面板项        |             |            |          |
|------------|-------------|-------------|------------|----------|
| 00         | 📪 🛛 控制面板 🗸  | 所有控制面板项 🔹   | ▼ 🔯 接索控制面板 | 2        |
| 文件(F)      | 编辑(E) 查看(V) | 工具(T) 帮助(H) |            |          |
| 调整计》       | 算机的设置       |             | 查看方式:      | 大图标 ▼    |
|            | 声音          | Ĩ           | 限标         | *        |
| æ          | 索引选项        |             | 通知区域图标     |          |
| ۲          | 同步中心        |             | 网络和共享中心    |          |
|            | 位置和其他传感器    | F           | 文件夹选项      |          |
| R          | 系统          | <b>1</b>    | 显示         |          |
| <u>, M</u> | 性能信息和工具     | 1           | 颜色管理       |          |
|            | 疑难解答        | <u>88</u>   | 用户帐户       |          |
|            | 桌面小工具       |             | 自动播放       |          |
| A          | 字体          |             |            | <u>•</u> |
|            |             | 图           | 5-28       |          |

步驟3:將字体复制到该文件夹即可。接下来 需要重新打开一次Premiere文件,并更换字 体,如图5-29所示。

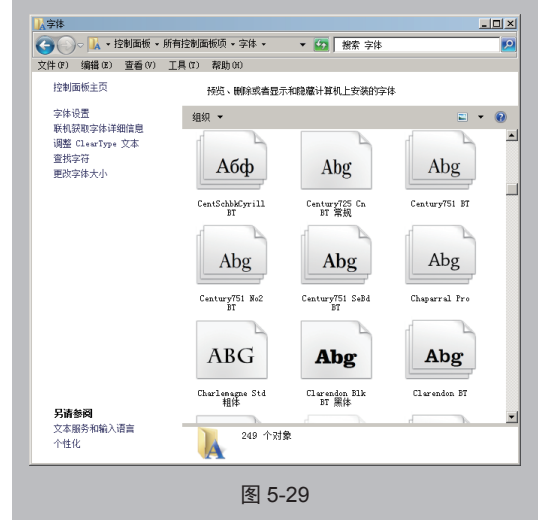

# 5.3 字幕列表

在【字幕列表】中可以设置字体的类型、粗体、斜体、靠左、居中、右侧等基本参数,如图 5-30 所示。

| 字幕:字          | 幕 04        |      |     |  |   |      |        |          |
|---------------|-------------|------|-----|--|---|------|--------|----------|
| <b>T</b> := ‡ | Adobe Ca: 🔻 | Bold | • T |  |   |      |        | 1.1<br>1 |
| Ŧ             | ¥ Tr        | A t  | A   |  | 5 | 00;0 | 0;00;0 | 00       |

图 5-30

- 「字幕:字幕 02」
   (字幕列表): 在创建了
   多个字幕时,可以在不关闭字幕窗口的
   情况下进行切换。
- □ (基于当前字幕新建字幕): 在当前 字幕的基础上新建一个字幕。
- (滚动/游动选项):可设置字幕的类型、
   滚动方向和时间帧设置,如图 5-5 所示。
- 静止图像:静态的字幕。
- 滚动:设置字幕沿垂直方向滚动。勾选【开 始于屏幕外】和【结束于屏幕外】选项,字 幕将从下至上滚动。
- 向左游动:字幕沿向左滚动。
- 向右游动:字幕沿向右滚动。
- 开始于屏幕外:勾选该选项,字幕从屏 幕外开始滚入。

- 结束于屏幕外:勾选该选项,字幕滚到 屏幕外结束。
- 预卷:设置字幕滚动的开始帧数。
- 缓入:设置字幕从滚动开始缓入的帧数。
- 缓出:设置字幕缓出结束的帧数。
- Postroll(过卷):设置字幕滚动的结束 帧数。
- Adobe…▼(字体):设置字体,可在下 拉列表中选择字体。
- Regular ▼ (字体风格): 设置字体的风格。
   如圖(加粗)、⑦(倾斜)、◎(下划线)。
- 〒100.0 (大小):设置文字的大小。
- ₩ 0.0 (字偶字距):设置文字的间距。
- 🗟 🛄 (行距): 设置文字的行距。
- ■(靠左)、■(居中)、■(右侧): 设置文字的对齐方式。

# 5.4 标题动作

【标题动作】用于选择对象的对齐与分布方式。其参数面板,如图 5-31 所示。

- ■ (水平靠左):选择的对象以最左边 的像素对齐。
  - **■**(垂直靠上):选择的对象以最上方的像素对齐。
  - **■**(水平居中):选择的对象以水平中 心的像素对齐。
  - ▶ (垂直居中):选择的对象以垂直中 心的像素对齐。

图 5-31

- ■ (水平靠右):选择的对象以最右边的像素对齐。
- **■**(垂直靠下):选择的对象以最下方的像素对齐。
- **■**(水平居中):选择的对象与预演窗 □在水平方向居中对齐。
- **▶** (水平靠左):选择的对象都以最左 边的像素对齐。
- ➡ (垂直靠上):选择的对象都以最上 方的像素对齐。
- 5.5 字幕属性

字幕属性面板用于更改文字属性。其参数面板,如图 5-32 所示。

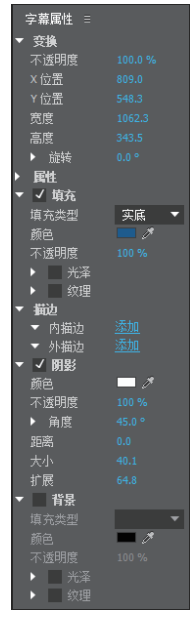

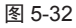

- 不透明度: 控制选择对象的不透明度。
- X 位置: 设置在 X 轴的位置。
- Y 位置:设置在 Y 轴的位置。
- 宽度:设置所选对象的水平宽度。

- ● (垂直居中):选择的对象都以垂直 中心的像素对齐。
- ① (水平靠右):选择的对象都以最右边的像素对齐。
- ● (垂直靠下):选择的对象都以最下 方的像素对齐。
- • 心(水平等距间隔):选择的对象水平

   间距平均分布。
- ■ (垂直等距间隔):选择的对象垂直 间距平均分布。

- 高度:设置所选对象的垂直高度。
- 旋转:设置所选对象的旋转角度。
- 字体系列:设置当前文字的字体。
- 字体样式:设置当前文字的字形。
- 字体大小:设置文字的大小。
- 方向:设置文字的长度和宽度的比例。
- 行距:设置文字的行间距或列间距。
- 字偶问距:设置文字的字间距。
- 字符间距:在字距设置的基础上进一步 设置文字的字距。
- 基线位移: 用来调整文字的基线位置。
- 倾斜:调整文字倾斜度。
- 小型大写字母:设置英文为小尺寸大写 字母。
- 小型大写字母大小:设置大写字母的 大小。
- 下划线:为选择文字添加下划线。
- 扭曲: 将文字进行 X 轴或 Y 轴方向的扭 曲变形。
- 填充类型: 可以设置填充的类型。其中

包括实底、线性渐变、径向渐变、四色 渐变、斜面、消除和重影7种。

- 光泽: 用于为文字添加光泽效果。
- 颜色:设置文字的光泽颜色。
- 不透明度:设置文字光泽的透明度。
- 大小:设置文字的光泽大小。
- 角度:设置文字光泽的旋转角度。
- 偏移:设置光泽在文字上的位置。
- 纹理: 用于为文字添加纹理效果。
- 纹理:单击右侧方格即可选择一张图片 作为纹理填充。
- 内描边: 在文字内侧添加描边。
- 颜色: 设置阴影颜色。
- 不透明度:设置阴影的透明度。
- 角度:设置阴影的角度。
- 距离:设置阴影与素材之间的距离。
- 大小:设置阴影的大小。
- 扩展:设置阴影的扩展程度。

#### 5.5.1 设置文字基本属性

创建文字后,可以通过设置字幕属性的相 关参数,调整文字的属性,例如位置、大小、 字体等,如图 5-33 所示。

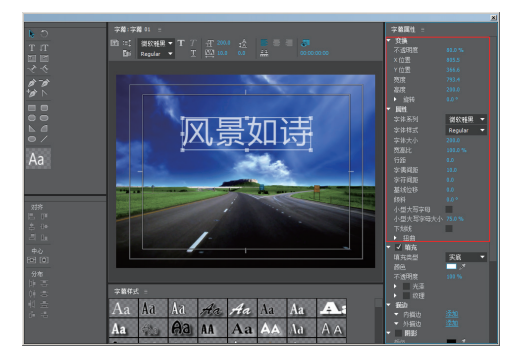

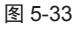

#### 5.5.2 设置文字填充和描边属性

01 还可以制作填充和描边效果,如图5-34 所示。

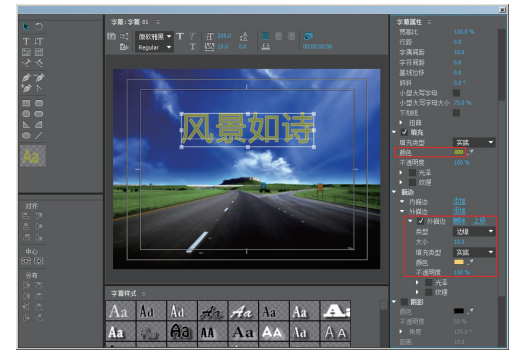

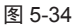

02 制作完成后,单击窗口右上方的≤按钮。 此时在【项目】窗口中看到刚才创建的文字 【字幕01】,如图5-35所示。

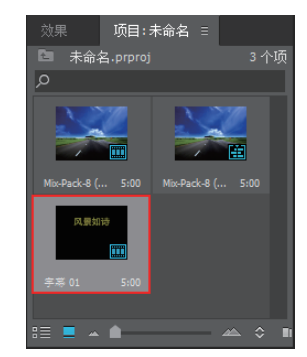

图 5-35

03 将【项目】窗口中的【字幕01】拖曳到时间轴的轨道上,如图5-36所示。

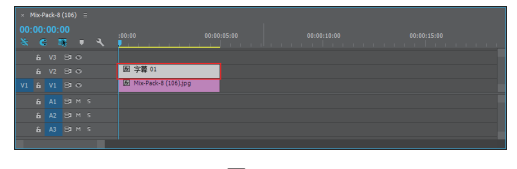

图 5-36

04 此时的效果,如图5-37所示。

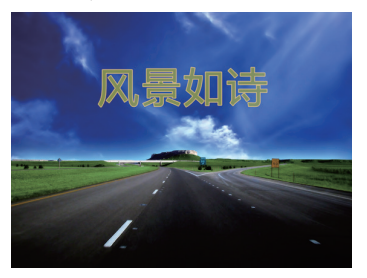

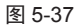

# 5.6 字幕样式

【字幕样式】是 Premiere 中系统自带的字幕效果,是系统已经设置好的效果。列表中为字幕 样式,单击 接钮,可以弹出参数面板,如图 5-38 所示。

|              | 关闭面板<br>浮动面板<br>关闭组中的其他面板<br>面板组设置 | • |          |          |    |
|--------------|------------------------------------|---|----------|----------|----|
|              | 新建样式                               |   |          |          |    |
| 字幕祥式 🗉       | 应用样式<br>应用带字体大小的样式<br>仅应用样式颜色      |   |          |          |    |
| Aa Aa        | 复制样式<br>删除样式<br>重命名样式              |   | 4a       | Aa       | Aa |
| Aa A         | 重置样式库<br>追加样式库<br>保存样式库<br>卷格样式库   |   | Aa       | Aa       | Aa |
| Aa A<br>Aa A |                                    |   | AA<br>AA | Aa<br>AA |    |

图 5-38

- 浮动面板、浮动帧、关闭面板、关闭帧、 最大化帧:对窗口进行调整。
- 新建样式: 单击该按钮可新建样式。
- 应用样式:可对文字运用设置好的样式。
- 应用带字体大小的样式:文字应用样式
   时,应用该样式的全部属性。
- 仅应用样式颜色:文字应用样式时,只
   应用该样式的颜色效果。
- 复制样式:选择样式后,选择该选项可 对样式进行复制。
- 删除样式: 可将不需要的样式清除。
- 重命名样式:可对样式进行重命名。
- 重置样式库:还原样式库。
- 追加样式库:可添加样式种类,选中要 添加的样式单击打开即可。
- 保存样式库:为样式库重命名后单击【保 存】按钮。
- 替换样式库:可用选择打开的样式库替 换原来的样式库。
- 仅文字:可让样式库中只显示样式的 名称。

 小缩略图、大缩略图:可调整样式库的 图标显示大小。

可以在【字幕样式】中设置类型,效果如 图 5-39~ 图 5-42 所示。

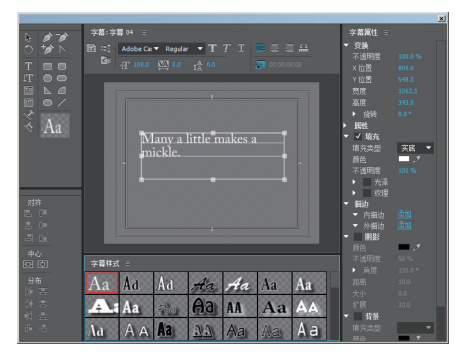

图 5-39

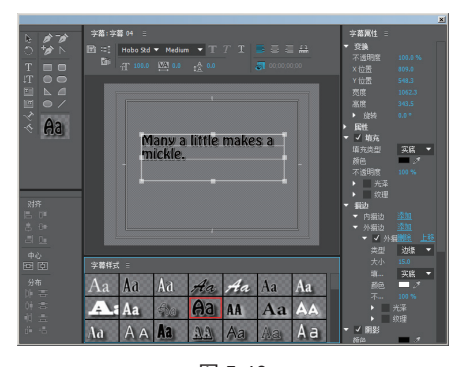

图 5-40

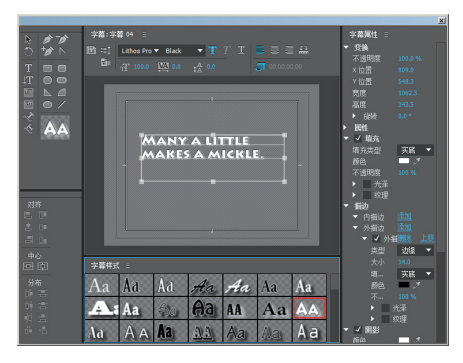

图 5-41

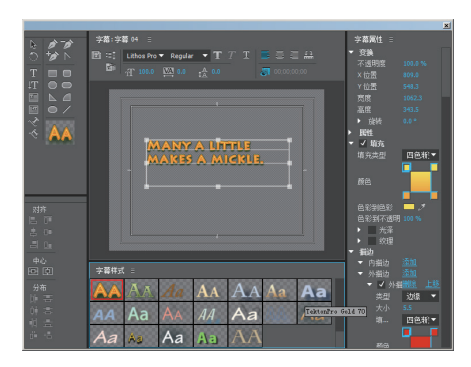

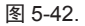

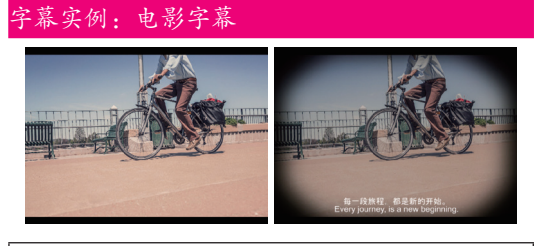

| 实例类型: | 电影字幕        |      |      |   |   |
|-------|-------------|------|------|---|---|
| 难易程度: | **          |      |      |   |   |
| 实例思路: | 椭圆工具绘制遮罩,   | 创建文字 | :    |   |   |
| 01 打开 | Premiere软件, | 単击【  | 新建项目 | ] | 按 |

钮,如图5-43所示。最后单击【确定】按钮, 如图5-44所示。

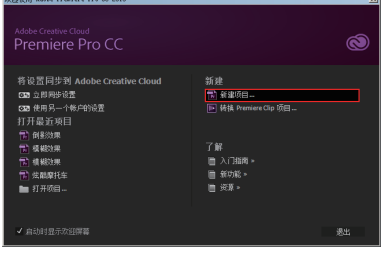

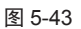

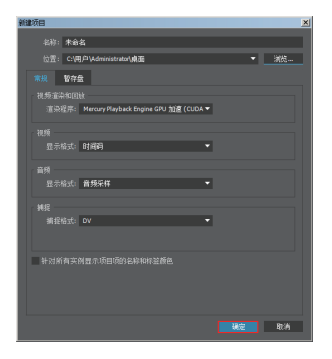

图 5-44

**02** 在菜单栏中执行【文件】|【新建】|【序 列】命令,如图5-45所示。

| <u>文件(P)</u> 编辑(E) 剪辑(C) ; | 序列(S) | 标记册) | 字幕(T)      | 窗口 (M) | 帮助(H)           |            |
|----------------------------|-------|------|------------|--------|-----------------|------------|
| 新建 00                      |       |      |            | •      | 项目(12)          | Ctrl+Alt+N |
| 打开项目(0)                    |       |      | Ctrl+0     |        | 序列(S). 📐        |            |
| 打开最近使用的内容(E)               |       |      |            | · •    | 来自剪辑的序列         |            |
| 羊河南日 (2)                   |       |      | Ctv1+Shi ( | 949    | 素材箱(B)          | Ctrl+B     |
| 关闭的                        |       |      | Cty1+W     |        | 接索索材箱           |            |
| 保存(S)                      |       |      | Ctrl+S     |        | 脱机文件 (0)        |            |
| 另存为(A)                     |       |      | Ctrl+Shif  | a+s    | 调整图层 (A)        |            |
| 保存副本 (Y)                   |       |      | Ctrl+Alt+  | s      | 标题(1)           | Ctrl+T     |
| 还原(B)                      |       |      |            | _      | Photoshop 又件(H) |            |
| 同步设置                       |       |      |            | ÷      | 彩条<br>里塔湖栖      |            |
| 捕捉(T)                      |       |      | <b>F</b> 5 |        | 字幕              |            |
| 批量捕捉 (B)                   |       |      | F6         |        | 颜色遮置            |            |
| 辩接媒体 (L)                   |       |      |            | _      | m 彩条            |            |
| 设置的样 (0)                   |       |      |            |        | 通用倒计时片头         |            |

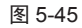

03 在弹出的对话框中单击【确定】按钮,如图 5-46所示。

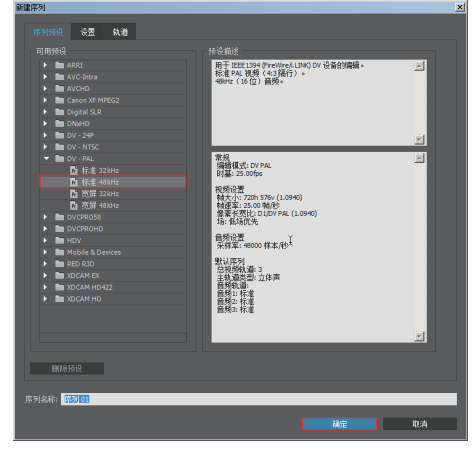

图 5-46

 ☑ 双击【项目】面板,然后导入素材01.jpg, 单击选择【项目】窗口的素材01.jpg,拖曳到
 【时间轴】窗口中,并设置【缩放】为14,如
 图5-47所示。此时的效果如图5-48所示。

| 源:(无剪辑)             | 效果控件 ≡          | 音轨混合     | \$쁂:   | » |
|---------------------|-----------------|----------|--------|---|
| 主要 * 01.jpg ▼ 序     | 51] 01 * 01.jpg |          | 00:00  |   |
| 视频效果                |                 |          | 01.jpg |   |
| ▼ fx 買▶ 运动          |                 | হ        |        |   |
| る位置                 |                 | <u>•</u> |        |   |
| ▶ ð 缩放              |                 | <u> </u> |        |   |
| ▶ 5 缩放宽度            |                 | <u> </u> |        |   |
|                     | ✔ 等比缩放          | <u> </u> |        |   |
| ▶ 10 旋转             |                 | <u> </u> |        |   |
| る 锚点                |                 | <u>•</u> |        |   |
| ▶ 10 防闪烁滤镜          |                 | <u> </u> |        |   |
| ▼ fx 不透明度           |                 | Ð        |        |   |
| 0 🗆 🌶               |                 |          |        |   |
| ▶ <sup>1</sup> 不透明度 |                 | ▶ •      | ۰      |   |
| 混合模式                | 正常 🔻            | €        |        |   |
| ▶ ☆ 时间重映射           |                 |          |        |   |
|                     |                 |          |        |   |

图 5-47

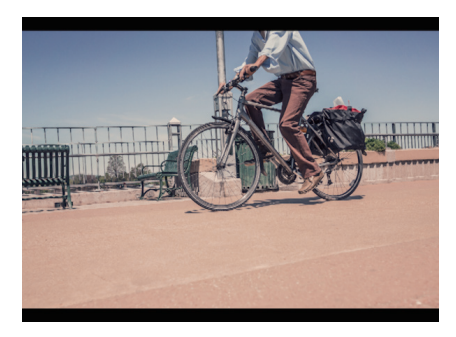

图 5-48

05 在菜单栏中执行【字幕】|【新建字幕】| 【默认静态字幕】命令,如图5-49所示。在弹 出的对话框中单击【确定】按钮,如图5-50 所示。

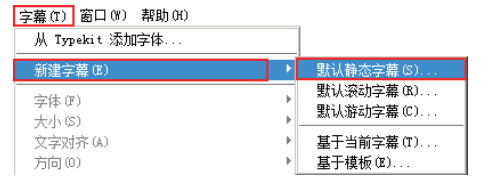

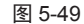

| 新建字幕   |           |          |     | X |
|--------|-----------|----------|-----|---|
|        |           |          |     |   |
| 宽度:    | 720       | 高度:      | 576 |   |
|        | 25.00fps  |          | -   |   |
| 像素长宽比: | D1/DV PAL | (1.0940) | •   |   |
|        |           |          |     |   |
|        | 字幕 01     |          |     |   |
|        |           | 确定       | 取消  |   |
|        |           |          |     |   |

图 5-50

06 此时即可单击 🦳 (椭圆) 工具, 并单击拖

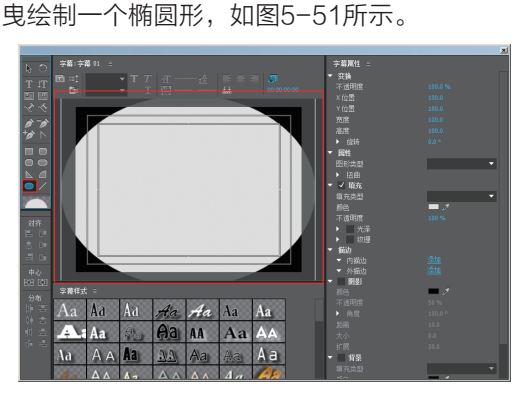

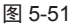

07 关闭【字幕】窗口,并将【项目】窗口中的 【字幕01】拖曳到视频轨道V2中,并设置【不 透明度】为80,如图5-52所示。

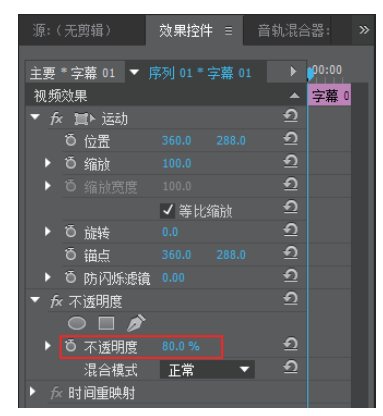

图 5-52

#### 08 此时的效果,如图5-53所示。

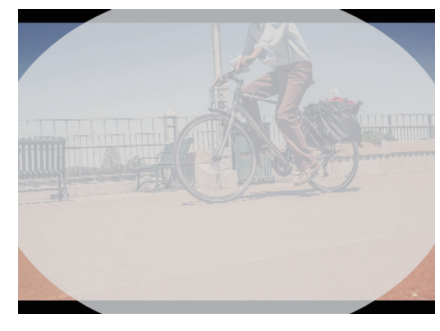

图 5-53

09 为素材01.jpg添加【轨道遮罩键】效果,并 设置【遮罩】为【视频2】,【合成方式】为 【Alpha遮罩】,如图5-54所示。

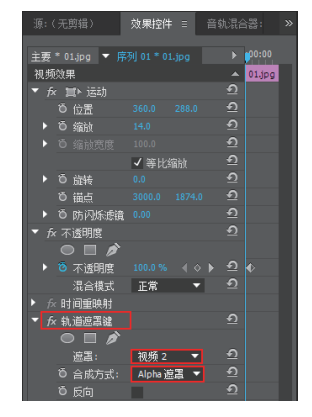

图 5-54

10 此时的效果,如图5-55所示。

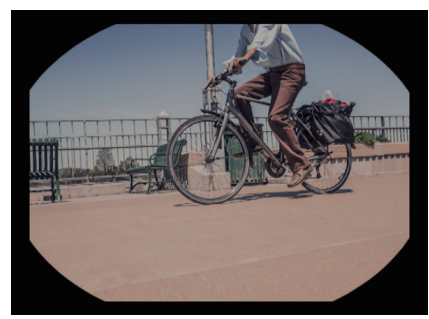

图 5-55

为字幕01添加【高斯模糊】效果,并设置
 【模糊度】为130,如图5-56所示。

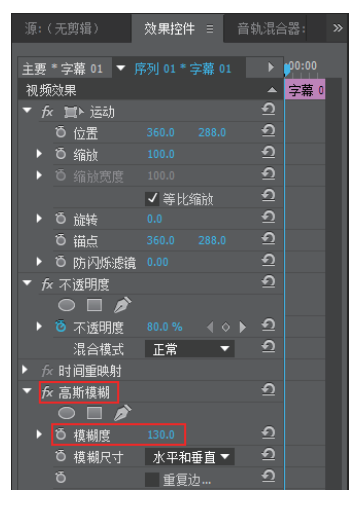

图 5-56

12 此时的效果,如图5-57所示。

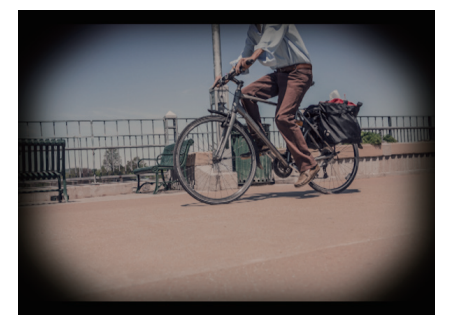

图 5-57

13 执行【字幕】 | 【新建字幕】 | 【默认静态 字幕】命令,如图5-58所示。在弹出的对话框 中单击【确定】按钮,如图5-59所示。 字幕(T) 窗口(W) 帮助(H)

| 从 Typekit 添加字体     |   |                        |
|--------------------|---|------------------------|
| 新建字幕(E)            | • | 默认静态字幕(S)              |
| 字体 (J)<br>大小 (S)   | Þ | 默认滚动字幕(R)<br>默认游动字幕(C) |
| 文字对齐 (A)<br>方向 (0) | Þ | 基于当前字幕(T)<br>基于模板(C)   |

图 5-58

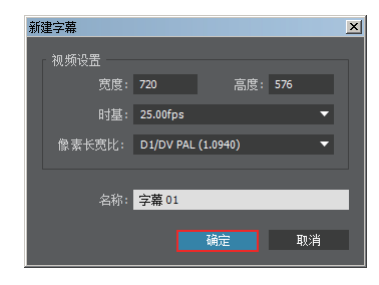

图 5-59

14 此时即可单击 □ (文字)工具,并输入文字。接着在右侧设置【字体系列】、【字体样式】、【字体大小】,如图5-60所示。

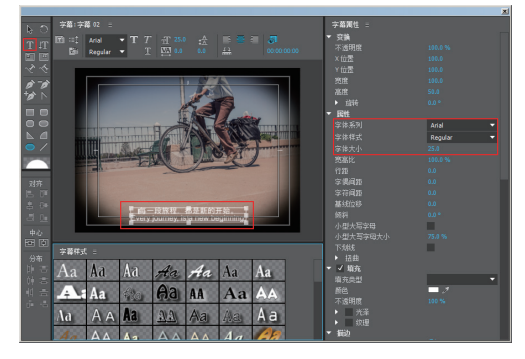

图 5-60

15 文字设置完成后,可将当前窗口关闭。然后 将【项目】窗口中的【字幕01】拖曳到视频轨 道V3中,如图5-61所示。

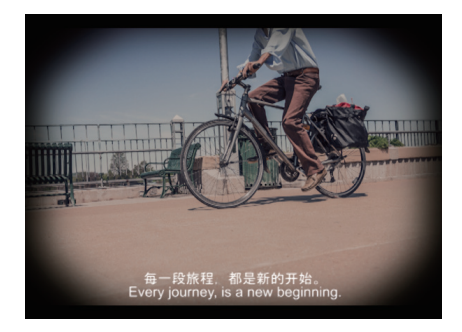

图 5-61

| 字幕实例  | :广告标志文字       |
|-------|---------------|
| 实例类型: | 广告文字          |
| 难易程度: | **            |
| 实例思路: | 创建文字,并设置描边等属性 |
|       |               |

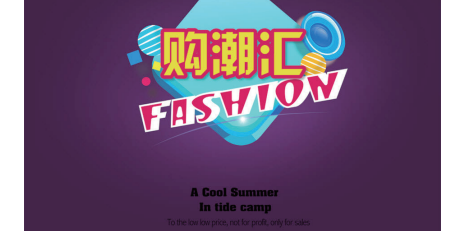

01 打开Premiere软件,单击【新建项目】按钮,如图5-62所示。最后单击【确定】按钮, 如图5-63所示。

| 欢迎使用 Adobe Premiere Pro CC 2015                                                                                                    |                                                                            | ×  |
|----------------------------------------------------------------------------------------------------|----------------------------------------------------------------------------|----|
| Adobe Creative Cloud<br>Premiere Pro CC                                                                                                    |                                                                            | 0  |
| <ul> <li>将设置同步到 Adobe Creative Cloud</li> <li>CD 点同母步设置</li> <li>CD 使用戶一(株戶時設置)</li> <li>打开量近項目</li> <li>育 對政策目</li> <li>代 機械效果</li> <li>11、機械效果</li> <li>12、機械效果</li> <li>13、機械效果</li> <li>14、機械效果</li> <li>14、機械效果</li> <li>14、機械效果</li> <li>14、機械效果</li> <li>14、機械效果</li> <li>15、機械效果</li> <li>15、機械必果</li> <li>15、機械必果</li> <li>15、機械必果</li> <li>15、機械の用</li> </ul> | 新建<br>前建项目—<br>下 執機 Premiere Clip 项目…<br>了<br>解<br>冒 約元。<br>冒 約元。<br>冒 約元。 |    |
| ✔ 启动时显示欢迎屏幕                                                                                                    |                                                                            | 退出 |

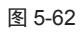

| 名称:未命名<br>位置: C/用户/Administrato/集面           |
|----------------------------------------------|
| 位置: C:\用户\/dministratori桌面 ▼                 |
|                                              |
| 常规 暂存盘                                       |
| 初班宣流和回路                                      |
| 這染程序: Mercury Playback Engine GPU 加速 (CUDA ▼ |
|                                              |
| 显示格式:时间码 ▼                                   |
| 音频                                           |
| 显示格式: 音频采样 ▼                                 |
| 補捉                                           |
| 捕捉榕式: DV     ▼                               |
|                                              |
| 针对所有实例显示项目项的名称和标签颜色                          |
|                                              |
|                                              |
|                                              |
| 福定 取消                                        |

图 5-63

22 双击【项目】窗口,并将素材01.jpg、02.png、03.png导入进该窗口,如图5-64所

示。然后依次将素材01.jpg、02.png、03.png 拖曳到视频轨道V1、V2、V5中,如图5-65 所示。

| 项目:广 | 「告标志文 <sup>」</sup><br>告标志文字                    | 字 ≡ 媒体<br>2.prproj | \$浏览器<br>· | 》<br>4 个项 |
|------|------------------------------------------------|--------------------|------------|-----------|
| Q    |                                                | Þ                  |            |           |
| 名科   |                                                |                    |            | 帧速译       |
|      |                                                |                    |            |           |
|      | 🔏 01.jp                                        |                    |            |           |
|      | 🔏 02.pr                                        |                    |            |           |
|      | 🔏 03.pr                                        |                    |            |           |
|      |                                                |                    |            |           |
|      |                                                |                    |            |           |
|      |                                                |                    |            |           |
| := = | <u>~                                      </u> |                    | <u> </u>   | o, 💷      |

图 5-64

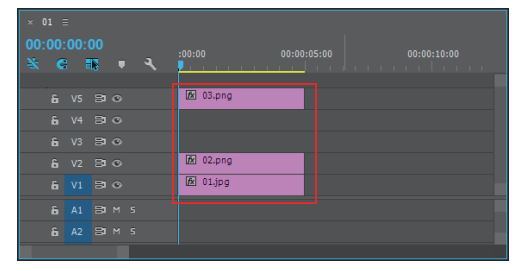

图 5-65

#### 03 此时的效果,如图5-66所示。

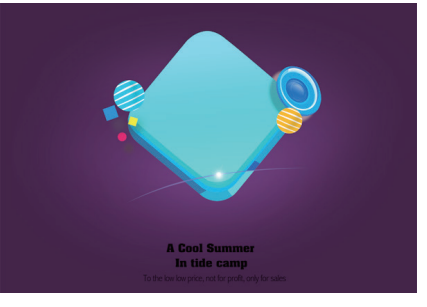

图 5-66

Ⅰ4 执行【字幕】 | 【新建字幕】 | 【默认静态 字幕】命令,如图5-67所示。在弹出的对话框 中单击【确定】按钮,如图5-68所示。

| <mark>字幕(T)</mark> 窗口(W) 帮助(H)<br>从 Typekit 添加字体 |   |                        |
|--------------------------------------------------|---|------------------------|
| 新建字幕(B)                                          | • | 默认静态字幕(S)              |
| 字体 (F)<br>大小 (S)                                 | + | 默认滚动字幕(R)<br>默认游动字幕(C) |
| 文字对齐 (A)<br>方向 (D)                               | Þ | 基于当前字幕 (I)<br>基于模板 (I) |

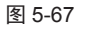

#### 突破平面 Premiere Pro CC 2015 影视编辑与制作

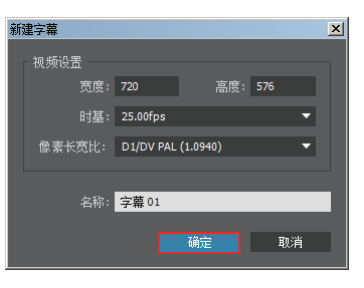

图 5-68

05 此时即可单击m(文字)工具,并输入文字。接着在右侧设置相关参数,如图5-69 所示。

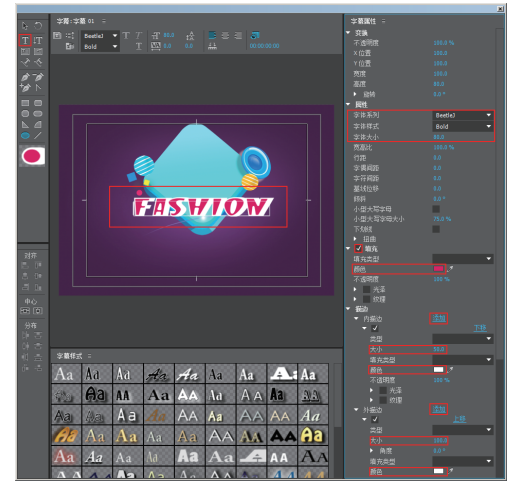

图 5-69

06 文字设置完成后,可将当前窗口关闭。然后 将【项目】窗口中的【字幕01】拖曳到视频轨 道V3中,如图5-70所示。

| × 01 Ξ       |                                         |
|--------------|-----------------------------------------|
| 00:00:00:00  | 00.00.00.00.00.00.00.00.00.00.00.00.00. |
| 💥 G 🎫 🔻 🥄    |                                         |
|              |                                         |
| ê V5 ⊟1⊙     | 🗷 03.png                                |
| 6 V4 B1 O    |                                         |
| £ V3 ⊟1⊙     | ◎ 字幕 01                                 |
| £ ∨2 ⊠∎⊙     | 战 02.png                                |
| £ V1 ⊟ ⊙     | 😥 01.jpg                                |
| £i A1 ⊟3 M 5 |                                         |
| 6a A2 ⊟3 M 5 |                                         |
|              |                                         |

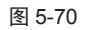

07 选择刚创建的文字,并设置【位置】为750 和519.5,设置【旋转】为-10,如图5-71 所示。

| 源:(无剪辑)             | 效果控件 ≡     |          |   |
|---------------------|------------|----------|---|
|                     | 01 * 今苗 01 |          |   |
| 土安 → 子布 □1 ▼        | 01、子带 01   |          |   |
| 视频效果                |            | -        |   |
| ▼ fx 篇▶ 运动          |            | হ        |   |
| る 位置                |            | হ        |   |
| ▶ <sup>1</sup> 0 缩放 |            | হ        |   |
| ▶ Õ 缩放宽度            |            | হ        |   |
|                     | ✔ 等比缩放     | <u> </u> |   |
| ▶ <mark>る</mark> 旋转 |            | <u> </u> |   |
| で 锚点                |            | হ        |   |
| ▶ Ӧ 防闪烁…            |            | <u> </u> |   |
| ▶ <i>fx</i> 不透明度    |            | হ        |   |
| ▶ fx 时间重映射          |            |          |   |
|                     |            |          | _ |

图 5-71

08 继续创建文字,并设置文字的参数,如图5-72所示。

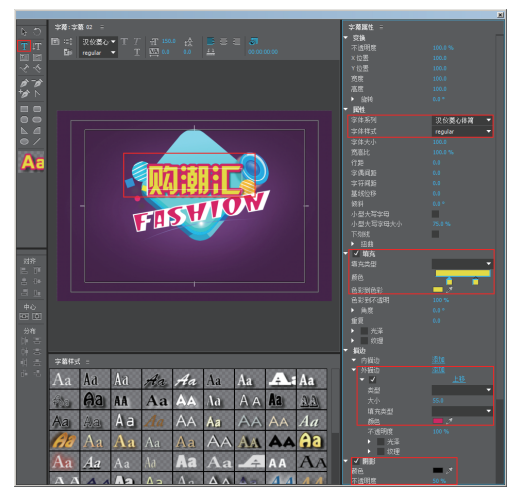

图 5-72

09 文字设置完成后,可将当前窗口关闭。然后 将【项目】窗口中的【字幕01】拖曳到视频轨 道V4中,如图5-73所示。

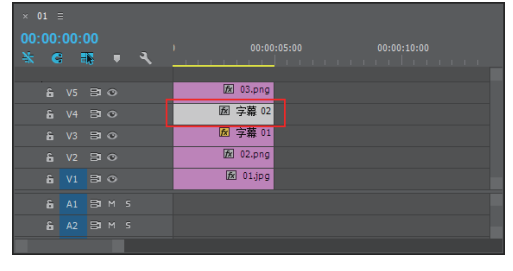

图 5-73

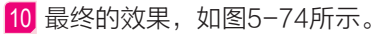

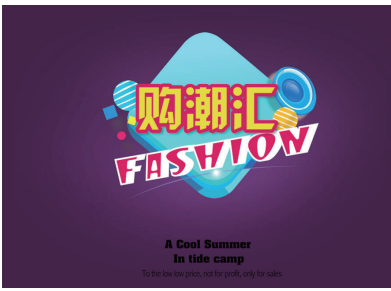

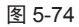

| 字幕实例: 炫酷文字      |           |
|-----------------|-----------|
| 实例类型: 特效文字      |           |
| 难易程度: ★★        |           |
| 实例思路: 创建文字, 并应用 | 字幕样式      |
| Ŏ               |           |
| COOL TEXT       | COOL TEXT |

01 打开Premiere软件,然后单击【新建项目】按钮,如图5-75所示。最后单击【确定】 按钮,如图5-76所示。

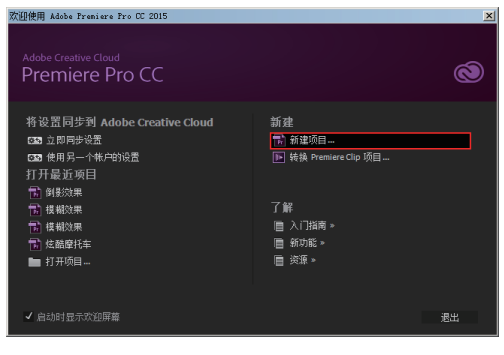

图 5-75

| 新建项目                              | <u>×</u>   |
|-----------------------------------|------------|
| 名称: 未命名                           |            |
| 位置: C:\用户\Administrator\桌面        | ▼ 浏页       |
| 常規 暫存盘                            |            |
| 视频渲染和回航                           |            |
| 渲染程序: Mercury Playback Engine GPU | 加速 (CUDA 🔻 |
| 加场                                |            |
| 显示格式:时间码                          | •          |
|                                   |            |
| 音樂<br>                            | -          |
|                                   |            |
| 捕捉                                | _          |
| 拥拢格式: DV                          |            |
|                                   |            |
| 针对所有实例显示项目项的名称和标签额                |            |
|                                   |            |
|                                   |            |
|                                   |            |
|                                   | 確定取消       |
|                                   |            |

图 5-76

02 双 击【 项 目】 窗 口 , 并 将 素 材 Shockwave\_ 01.mov导入进该窗口,如图 5-77所示。并该素材拖曳到视频轨道V1中, 如图5-78所示。

 项目: 技酷文字:
 媒体浏览器
 >>

 位 技能文字.prproj
 2 个项

 ●
 1

 ▲ 名称
 輸速3

 ●
 25.

 ●
 1

 ●
 5hockwave\_01.mov

 日
 ▲ 令 ■■ ○

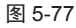

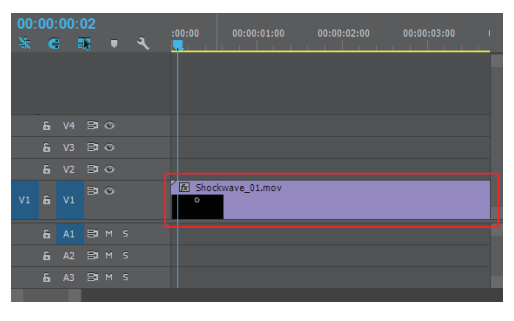

图 5-78

03 在【项目】窗口中右击执行【新建项目】| 【颜色遮罩】命令,如图5-79所示。并在弹出 的对话框中单击【确定】按钮,如图5-80 所示。

#### 突破平面 Premiere Pro CC 2015 影视编辑与制作

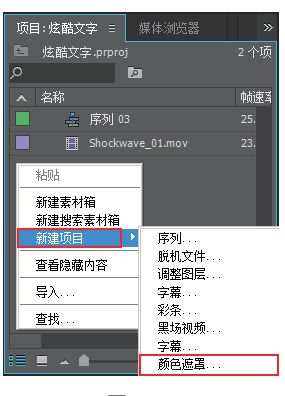

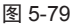

| 新建颜色遮罩 |           |          |     | X |
|--------|-----------|----------|-----|---|
| 视频设置   |           |          |     |   |
| 宽度:    | 720       | 高度:      | 576 |   |
| 时基:    | 25.00fps  |          | -   |   |
| 像素长宽比: | D1/DV PAL | (1.0940) | -   |   |
|        |           |          |     |   |
|        |           | 确定       | 取消  |   |
|        |           |          |     |   |

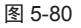

04 继续在弹出的窗口中设置颜色为绿色,并命 名为【颜色遮罩】,如图5-81所示。

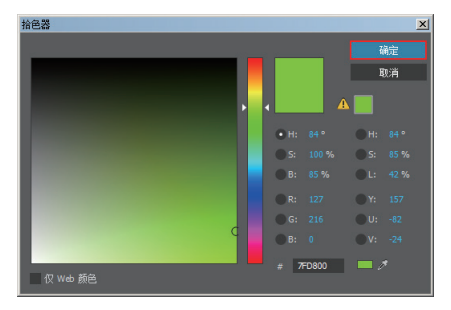

图 5-81

05 将【项目】窗口中的【颜色遮罩】拖曳到视 频轨道V2中,如图5-82所示。然后设置其 【混合模式】为【叠加】,如图5-83所示。

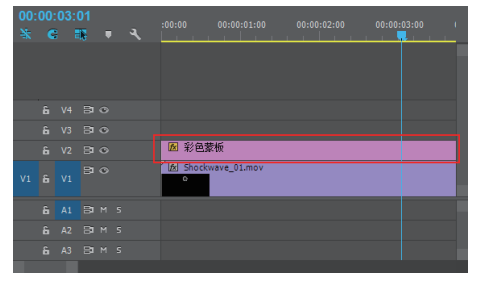

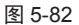

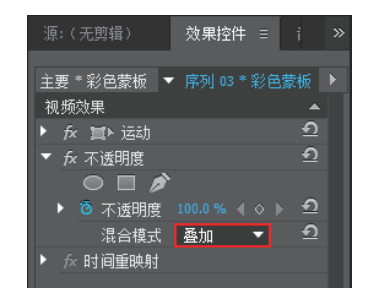

图 5-83

06 拖曳时间线,此时的效果如图5-84和图 5-85所示。

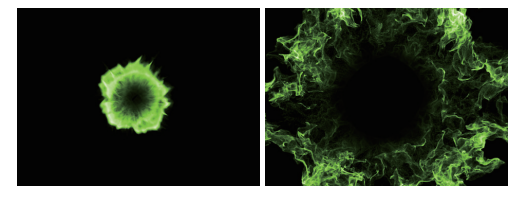

图 5-84

图 5-85

07 执行【字幕】|【新建字幕】|【默认静态 字幕】命令,如图5-86所示。在弹出的对话框 中单击【确定】按钮,如图5-87所示。

| 字幕(T) 窗口(W) 帮助(H)<br>从 Typekit 添加字体 |        |                        |
|-------------------------------------|--------|------------------------|
|                                     | ] •[   | 默认静态字幕(S)              |
| 字体で)                                | ŀ      | 默认滚动字幕(R)<br>默认游动字幕(C) |
| 文字对齐 (A)<br>方向 (0)                  | +<br>+ | 基于当前字幕(I)<br>基于模板(I)   |

图 5-86

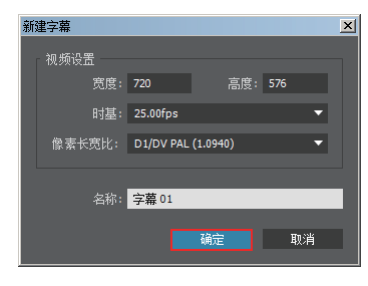

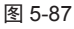

此时即可单击 (文字)工具,并输入文字,然后在下方【字幕样式】窗口中选择一种合适的类型。接着在右侧设置【字体系列】、【字体样式】、【字符间距】参数,如图5-88所示。

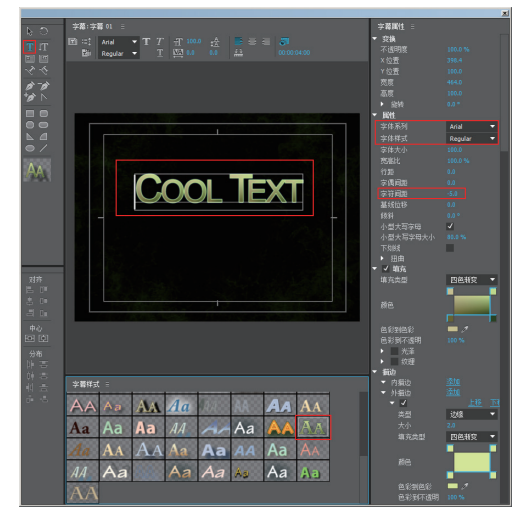

图 5-88

09 文字设置完成后,可将当前窗口关闭。然后 将【项目】窗口中的【字幕01】拖曳到视频轨 道∨3中。然后将时间线拖曳到0帧,单击【缩 放】属性前方的<sup>6</sup>(切换动画)按钮,并设置 数值为0。单击【不透明度】属性前方的<sup>6</sup>(切 换动画)按钮,并设置数值为0,如图5-89 所示。

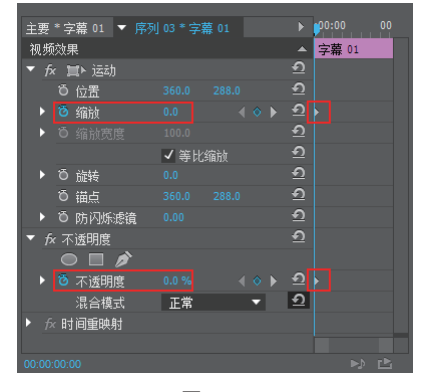

图 5-89

10 将时间线拖曳到1秒,设置【不透明度】为 100,如图5-90所示。

#### 第5章 电视广告设计:字幕效果的应用

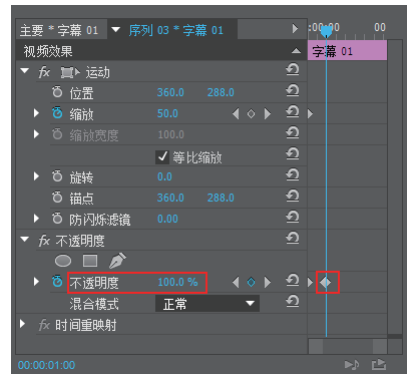

图 5-90

11 将时间线拖曳到2秒,设置【缩放】为 100,如图5-91所示。

| 主要*     | - 今莖 01 ▼ 🖾     | 03 * 今喜 | 1 D1 | •        | :00:00 | 00 |
|---------|-----------------|---------|------|----------|--------|----|
| 初版      | 子本。2 10/1<br>約果 |         |      |          | 字墓 (1  |    |
| ▼ fx    |                 |         |      |          | 3 112  |    |
|         | ō 位置            |         |      |          |        |    |
| •       | 🖸 缩放            |         |      |          |        |    |
| •       |                 |         |      |          |        |    |
|         |                 | ✔ 等比线   | 甋    |          |        |    |
|         | Ö 旋转            |         |      |          |        |    |
|         | ð 锚点            |         |      |          |        |    |
| •       | Ö 防闪烁滤镜         |         |      | হ        |        |    |
| ▼ fx    | 不透明度            |         |      | হ        |        |    |
|         | ○ 🗆 🌶           |         |      |          |        |    |
|         | 🧿 不透明度          |         |      | ▶ ⊇      |        |    |
|         | 混合模式            | 正常      | •    | <u> </u> |        |    |
| ► fx    | 时间重映射           |         |      |          |        |    |
|         |                 |         |      |          |        |    |
| 00:00:0 |                 |         |      |          |        |    |

图 5-91

12 将时间线拖曳到3秒,设置【不透明度】为 100,如图5-92所示。

| 主要   | * \$      | ≃幕 01 ▼ |   |      | 幕 01 |   |    | :00:0 | 0  | <b>00</b> |
|------|-----------|---------|---|------|------|---|----|-------|----|-----------|
| - 例频 | !XQ5<br>- | ₹       |   |      |      |   | Â  | 子希    | 01 |           |
| • †  | < 1       |         |   |      |      |   | 2  |       |    |           |
|      | ö         | 位置      |   |      |      |   | ₹J |       |    |           |
|      | б         | 缩放      |   |      |      |   | ก  |       |    |           |
|      |           |         |   |      |      |   |    |       |    |           |
|      |           |         |   | ✔ 等比 | 缩放   |   |    |       |    |           |
|      |           | 旋转      |   |      |      |   |    |       |    |           |
|      |           | 锚点      |   |      |      |   |    |       |    |           |
|      |           | 防闪烁滤    | 镜 |      |      |   |    |       |    |           |
|      |           | 透明度     |   |      |      |   |    |       |    |           |
|      | $\subset$ |         | > |      |      |   |    |       |    |           |
|      |           | 不透明度    |   |      |      |   |    |       |    | •         |
|      |           | 混合模式    |   | 正常   |      | • |    |       |    |           |
|      | < 85      | 间重映射    |   |      |      |   |    |       |    |           |
|      |           |         |   |      |      |   |    |       |    |           |
|      |           |         |   |      |      |   |    |       |    |           |

图 5-92

13 将时间线拖曳到4秒,设置【不透明度】为0,如图5-93所示。

#### 突破平面 Premiere Pro CC 2015 影视编辑与制作

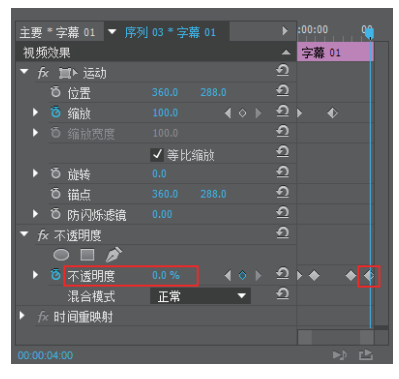

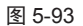

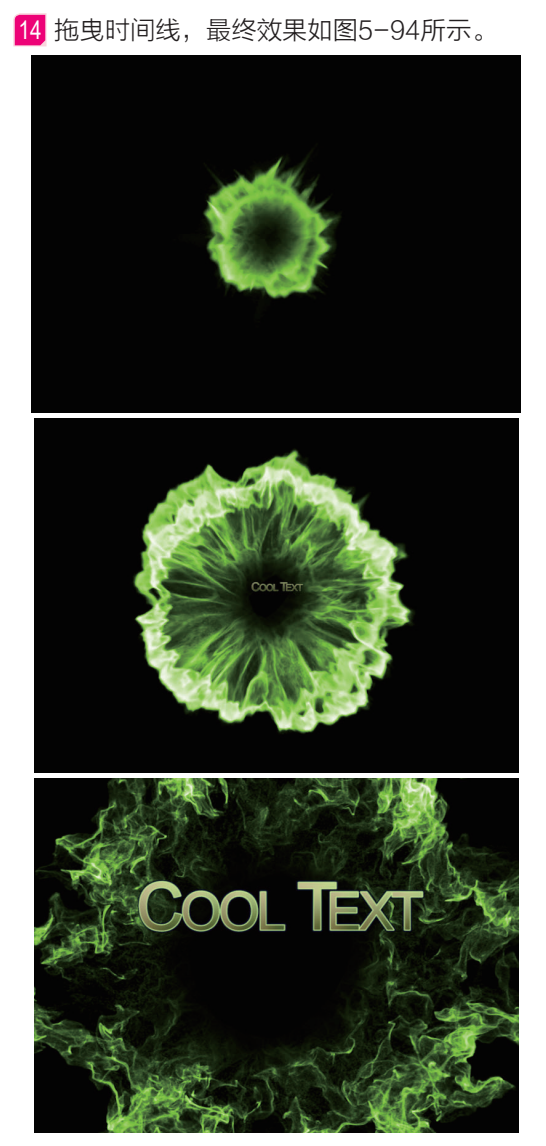

图 5-94

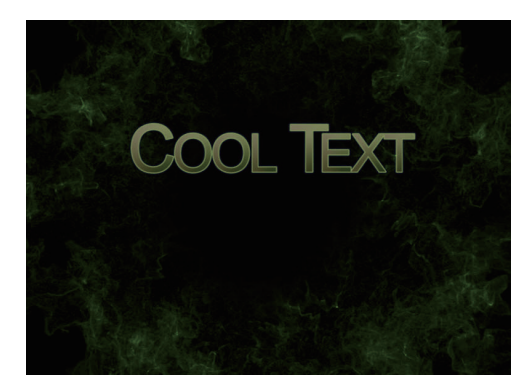

图 5-94(续)

字幕实例: 旅行的意义

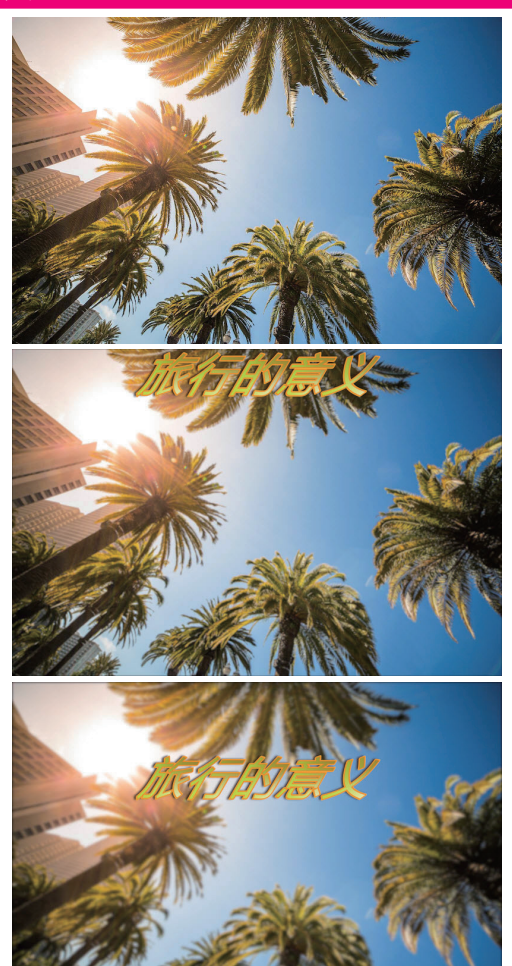

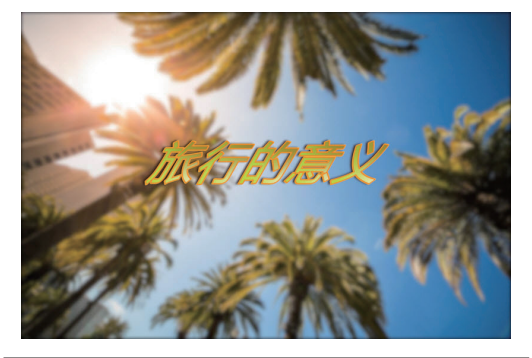

| 实例类型: | 电视栏目包装文字     |
|-------|--------------|
| 难易程度: | **           |
| 实例思路: | 创建文字,并应用字幕样式 |

01 打开Premiere软件,然后单击【新建项 目】按钮,如图5-95所示。最后单击【确定】 按钮,如图5-96所示。

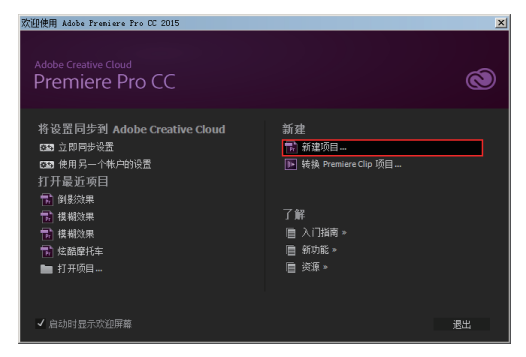

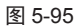

| 新建项目                                         |
|----------------------------------------------|
| 名称: 未命名                                      |
| 位置: C:\用户\Administrator\桌面                   |
| 218 ¥702                                     |
| 如照道正的回始                                      |
| 演染程序: Mercury Playback Engine GPU 加速 (CUDA ▼ |
|                                              |
| 显示格式: 时间码                                    |
|                                              |
| 显示格式: 音频采样 ▼                                 |
|                                              |
| 捕捉格式: DV ▼                                   |
|                                              |
| 针对所有实例显示项目项的名称和标签颜色                          |
|                                              |
|                                              |
| 一 職定 一 取消                                    |
|                                              |

图 5-96

22 双击【项目】窗口,并将素材01.jpg导入进 该窗口,如图5-97所示。然后将该素材拖曳到 视频轨道V1中,如图5-98所示。

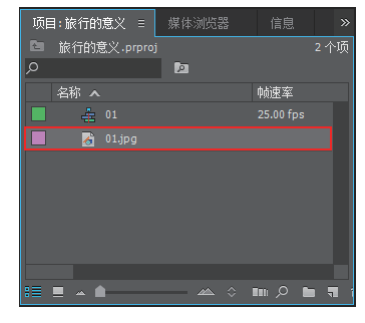

图 5-97

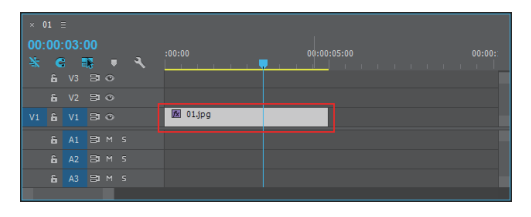

图 5-98

03 为素材01.jpg添加【高斯模糊】效果,然后 将时间线拖曳到0帧,单击【模糊度】属性前方 的窗(切换动画)按钮,并设置数值为0,如图 5-99所示。

| 源:(无剪辑)          | 效果控件     | 目 音勃  | 混合器:0 | 1 | 元数据    |  |
|------------------|----------|-------|-------|---|--------|--|
| 主要 * 01.jpg 🔻 0  |          |       |       |   | 00:00  |  |
| 视频效果             |          |       |       |   | 01.jpg |  |
| ▶ <i>fx</i> 篇▶运动 |          |       |       | Ð |        |  |
| ▶ fx 不透明度        |          |       |       |   |        |  |
| ▶ f× 时间重映射       |          |       |       |   |        |  |
| ▼ fx 高斯模糊        |          |       |       |   |        |  |
| • • •            |          |       |       |   |        |  |
| ▶ 0 模糊度          |          |       |       |   |        |  |
| ○ 模糊尺寸           | 水        | 平和垂直  | •     |   |        |  |
|                  | <b>1</b> | 重复边缘像 | 素     |   |        |  |
|                  |          |       |       |   |        |  |

图 5-99

04 继续将时间线拖曳到3秒,设置数值为20, 如图5-100所示。

| 源:(无剪辑) 效:                   | 果控件 = 音轨混合器:( | 01 元数据                  |
|------------------------------|---------------|-------------------------|
| -<br>- 一 ★ 01 inc. ▼ 01 * 01 |               | ► :00:00 <b>—</b> 00:00 |
| 主要 01,pg • 01 0.<br>初        |               | ▲ 01.ipg                |
| ▶ <i>fx</i> 貫▶ 运动            |               | <u>ଚ</u>                |
| ▶ fx 不透明度                    |               |                         |
| ▶ <i>f×</i> 时间重映射            |               |                         |
| ▼ f× 高斯模糊                    |               | <u> </u>                |
| • • •                        |               |                         |
| ▶ 0 模糊度                      | 20.0          | ⊉ > ♦                   |
| る 模糊尺寸                       | 水平和垂直 ▼       | <u>•</u>                |
| Ö                            | 重复边缘像素        | <u>40</u>               |
|                              |               |                         |

图 5-100

05 执行【字幕】|【新建字幕】|【默认静态 字幕】命令,如图5-101所示。在弹出的对话 框中单击【确定】按钮,如图5-102所示。

| <mark>字幕(T)</mark> 窗口(W) 帮助(H)<br>从 Typekit 添加字体 |   |                        |
|--------------------------------------------------|---|------------------------|
| 新建字幕(E)                                          | • | 默认静态字幕(S)              |
| 字体 (F)<br>大小 (S)                                 | Þ | 默认滚动字幕(R)<br>默认游动字幕(C) |
| 文字对齐 (A)<br>方向 (D)                               | Þ | 基于当前字幕 (T)<br>基于模板 (E) |

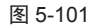

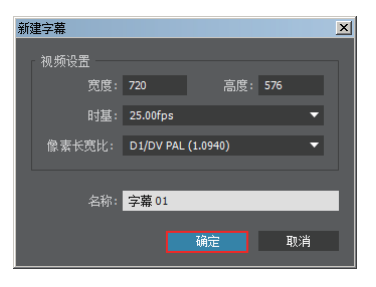

图 5-102

Ⅰ6 此时即可单击 (文字)工具,并输入文字,然后在下方字幕样式窗口中选择一种合适的类型。接着在右侧设置【字体系列】、【字体样式】、【填充颜色】参数,如图5-103所示。

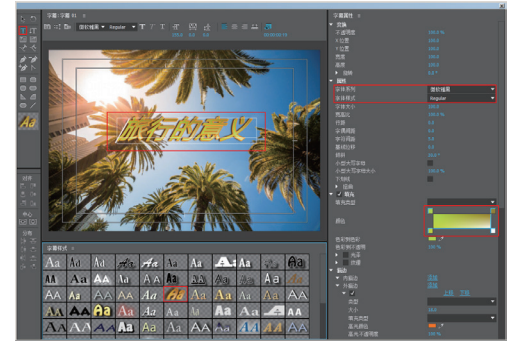

图 5-103

⑦ 文字设置完成后,可将当前窗口关闭。然后将【项目】窗口中的【字幕01】拖曳到视频轨 道∨2中。然后将时间线拖曳到0帧,单击【位置】属性前方的窗(切换动画)按钮,并设置数值为825和-36。继续将时间线拖曳到3秒, 设置数值为825和577,如图5-104和图 5-105所示。

| 源: (无剪辑) 效:       | 果控件 Ξ         | 音轨混合 | 器:01     | 元数据   |  |
|-------------------|---------------|------|----------|-------|--|
| 主亜 * 今莖 01 ▼ 01 * | <b>今</b> 莖 01 |      | ۱.       |       |  |
| 视频效果              |               |      | <u> </u> | 字幕 01 |  |
| ▼ fx 篇> 运动        |               |      |          |       |  |
| ▶ 🧿 位置            |               |      | ♦ ৮ হ    |       |  |
| ▶ O 缩放            |               |      |          |       |  |
| ▶ 6 缩放宽度          |               |      |          |       |  |
|                   | ✓ 等比          | 缩放   |          |       |  |
| ▶ ô 旋转            |               |      |          |       |  |
| õ 锚点              |               |      |          |       |  |
| ▶ Ô 防闪烁滤镜         |               |      |          |       |  |
| ▶ fx 不透明度         |               |      |          |       |  |
| ▶ fx 时间重映射        |               |      |          |       |  |

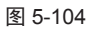

| 源: (无剪辑) 效:       | 果控件 ≡      | 音轨 | 混合器:01 | 元数据      |  |
|-------------------|------------|----|--------|----------|--|
| 主要 * 字幕 01 ▼ 01 * | -<br>字幕 01 |    |        | :00:00 💼 |  |
| 视频效果              |            |    |        | 字幕 01    |  |
| ▼ <i>f×</i> 買▶ 运动 |            |    |        |          |  |
| ▶ 10 位置           |            |    |        | ▶ ♦      |  |
| ▶ O 缩放            |            |    |        |          |  |
| ▶ 5 缩放宽度          |            |    |        |          |  |
|                   | ✔ 等比约      |    |        |          |  |
| ▶ Õ 旋转            |            |    |        |          |  |
| る锚点               |            |    |        |          |  |
| ▶ ۞ 防闪烁滤镜         |            |    |        |          |  |
| ▶ <i>fx</i> 不透明度  |            |    |        |          |  |
| ▶ fx 时间重映射        |            |    |        |          |  |

图 5-105

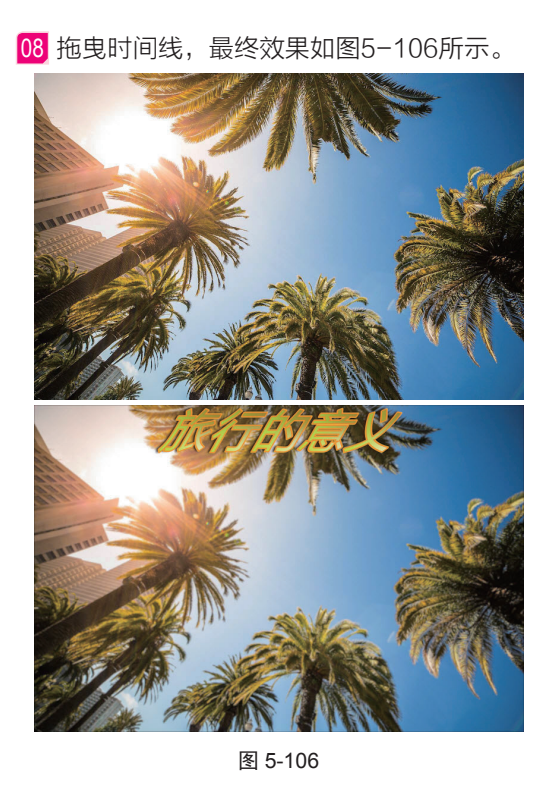

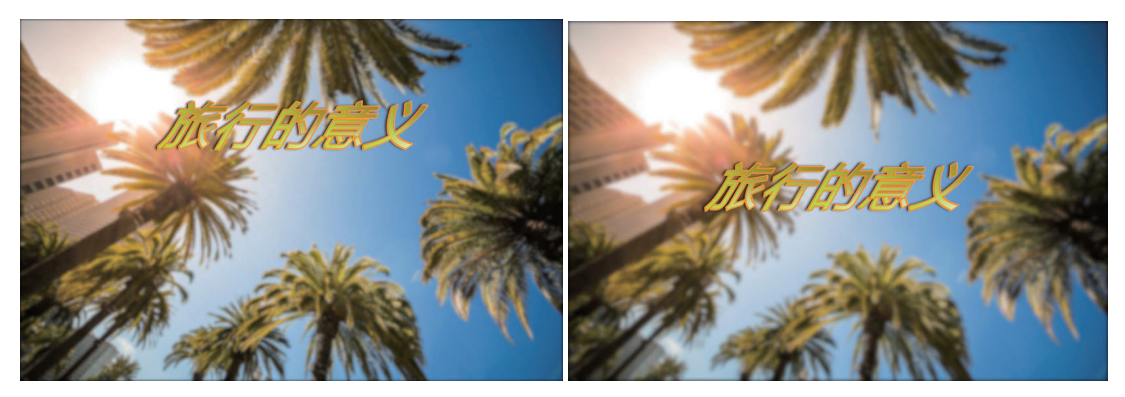

图 5-106(续)

# 5.7 拓展练习:科幻频道片头文字

实例类型: 电视栏目包装文字

难易程度: ★★

实例思路: 创建文字, 并添加 Alpha 发光效果

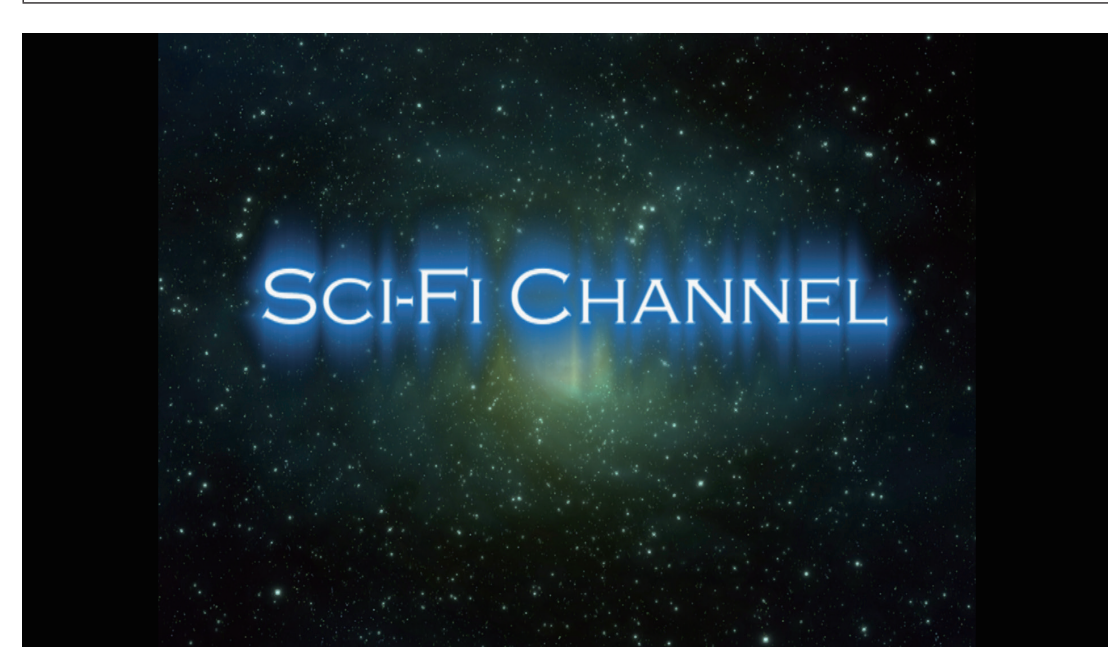

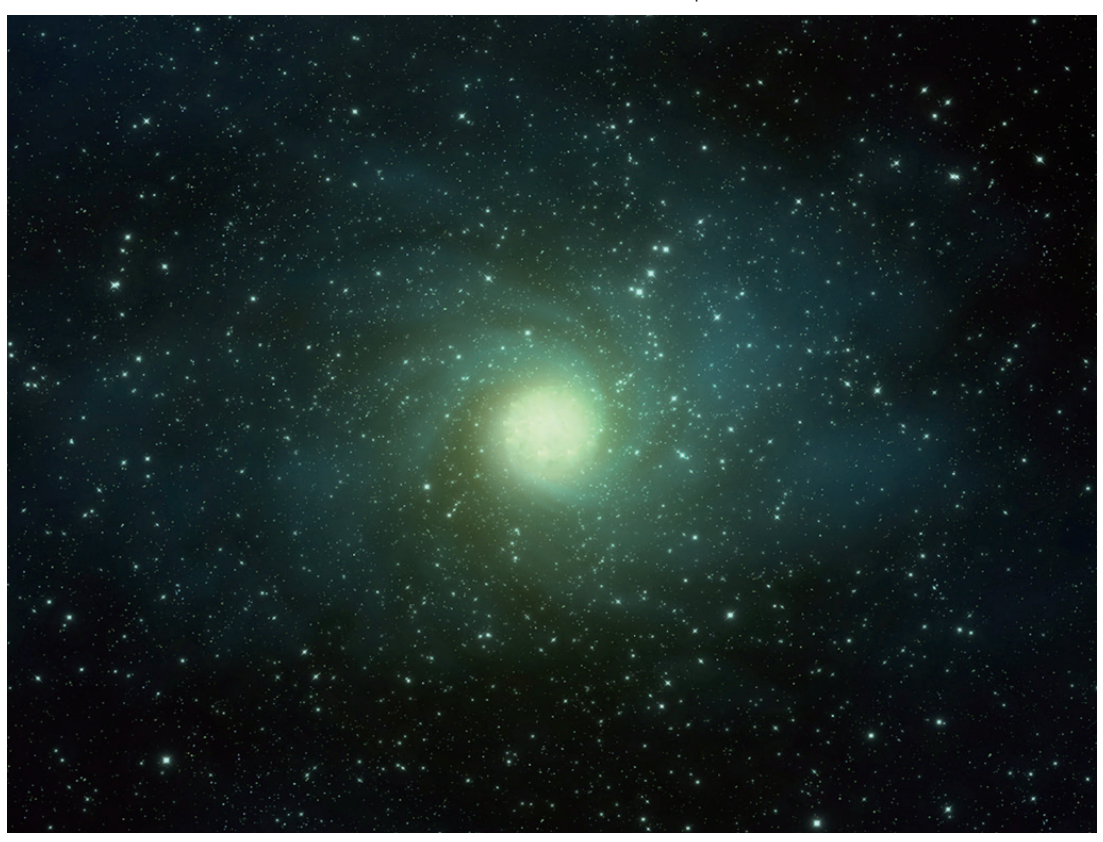

导入素材,如图 5-107 所示。创建文字,并为其添加【Alpha 发光】效果,如图 5-108 所示。

图 5-107

|   | 要  | * 🗦       | 幕   |    | • |   |    | * 字幕 | <b>幕 01</b> |          | 00:1 |
|---|----|-----------|-----|----|---|---|----|------|-------------|----------|------|
| 初 | l频 | 效野        | 杲   |    |   |   |    |      |             |          | 字詞   |
| Þ | fx | : 1       | Þ   | 运动 |   |   |    |      |             | হ        |      |
| Þ | fx |           | 透   | 明度 |   |   |    |      |             | Ð        |      |
| Þ |    | B.        | 间   | 重映 | 肘 |   |    |      |             |          |      |
|   | f× |           | pha | 发光 |   |   |    |      |             | <u>ଚ</u> |      |
|   |    | $\subset$ |     |    | ð |   |    |      |             |          |      |
|   | ×. |           | 发   | 光  |   |   |    |      |             | <u>ଚ</u> |      |
|   | ×. |           | 亮   | 度  |   |   |    |      |             | <u> </u> |      |
|   |    |           |     | 始颜 |   |   |    | *    |             | Ð        |      |
|   |    |           | 结   | 束颜 |   |   |    | *    |             | €        |      |
|   |    |           |     |    |   |   | 使月 | 用结…  |             | €        |      |
|   |    |           |     |    |   | ~ | 淡  | Ц    |             | Ð        |      |
|   |    |           |     |    |   |   |    |      |             |          |      |

5-108